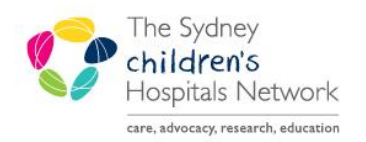

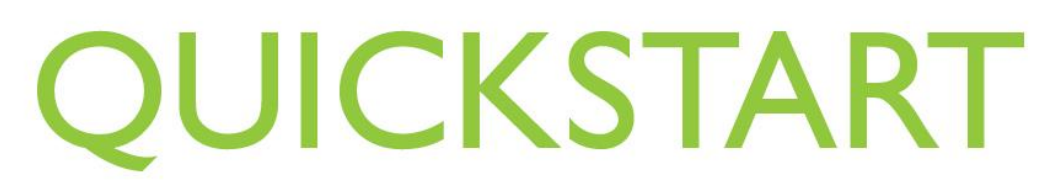

A series of helpful guides provided by the Information Technology Department

### **Downtime-724 Access Viewer Overview**

The **724Access Viewer** is a view-only Application and receives information from PowerChart in real time. It is used during *Downtime* to access patient information. Only information from the current encounter can be accessed. Each ward has a dedicated Desktop PC to be used during Downtime.

### Logging in to the 724Access Viewer

- · Use the allocated Downtime Desktop PC
- Double-click the 724AccessViewer icon on the desktop

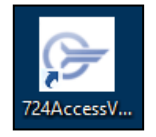

 Log in using the downtime viewer username and password, found in the Downtime box specific to the ward

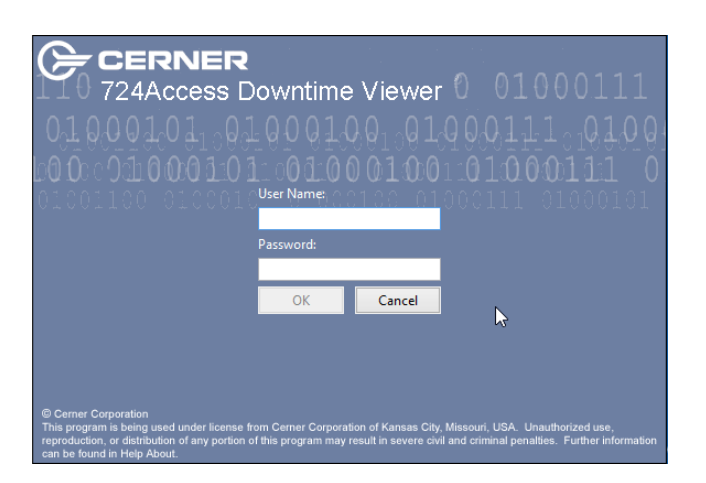

• Note if there is no icon found use the search function in the bottom left of the screen, click the magnifying glass and type "724AccessViewer". Double click the Application to open

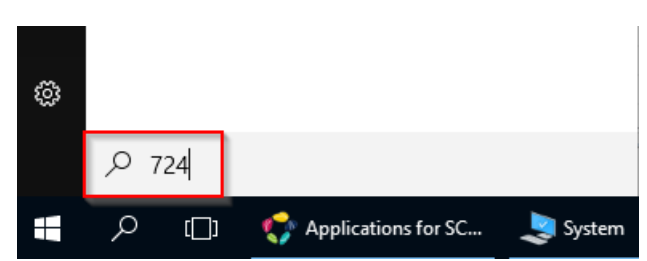

• Enter your own PowerChart username in the Audit Information window

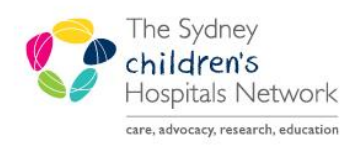

A series of helpful guides provided by the Information Technology Department

## **Downtime-724 Access Viewer Overview**

- Select PowerChart Unavailable as the Reason for viewing the patient's chart
- Click OK

| Audit Information!                                                                                 | × |
|----------------------------------------------------------------------------------------------------|---|
| Username<br>Reason for viewing the patient's chart<br>Powerchart Unavailable<br>eMR Audit<br>Other |   |
| OK Cancel                                                                                          |   |

- If logging in to '724AccessViewer' is unsuccessful, restart the Desktop PC
- Personal and Ward logins do not work during a network outage.
- Log onto the computer using the 'local user' login details:

Username: .\localuser Password: (\*\$%)))) *i.e. hold the Shift key and type 9845 0000* 

• If the desktop logs in automatically manually log off by typing "logoff" in the search field

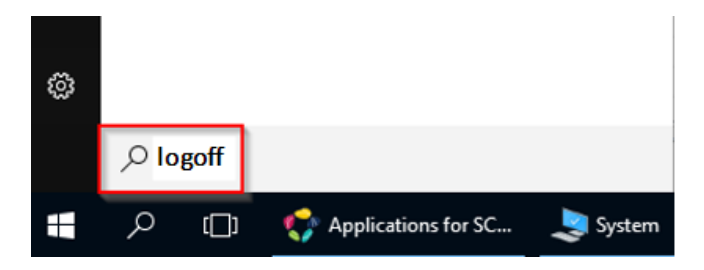

- Use the local user login details to login to the computer.
- Repeat the steps to login to the 724AccessViewer

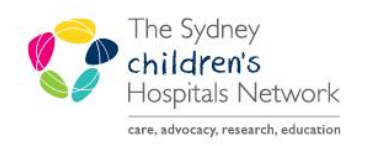

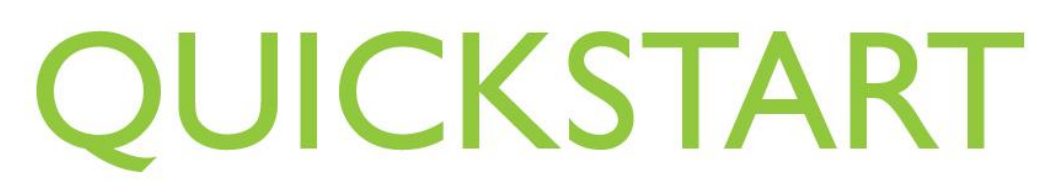

A series of helpful guides provided by the Information Technology Department

### **Downtime-724 Access Viewer Overview**

### **Accessing Patient Charts**

#### Select a patient using Patient List tab

- Select your ward
- Double-click on a patient to open the patient's chart.

Only information from the current encounter can be accessed. Click on column headers to sort information e.g. click Name to sort patients by alphabetical order. NHS is the patient's Medicare number.

| Patient List   | Patient Search | n Appointme     | nt Search      | Lab Collection S | earch Unverified  | Medications  |  |  |
|----------------|----------------|-----------------|----------------|------------------|-------------------|--------------|--|--|
| 🗖 Patient List |                |                 |                |                  |                   |              |  |  |
|                |                |                 |                |                  |                   |              |  |  |
| Drink Chark    |                |                 |                |                  |                   |              |  |  |
| Print Chart    |                |                 |                |                  |                   |              |  |  |
| C3S - Adolesc  | ent SCH C3V    | V - General Med | dical/Isolatio | n SCH C3N - Sle  | ep Studies SCH    |              |  |  |
| Name NHS       | FIN MRN        | Age Sex DO      | DB Visit Rea   | ason Encounter   | Type Room/Bed     | Med Service  |  |  |
| TEST, Peter    | 123 123 12310  | 2570059 9999    | 997 5 years    | Male 12/10/201   | 3 NEED TO HAVE A  | LIMB REMOVED |  |  |
| TESTONE, Katia | 251 611 04874  | 2679834 1051    | 831 10 years   | Female 29/08/200 | 8 BLOOD TRANSFUS  | SION         |  |  |
| TEST, Peter    | 123 123 12310  | 3252603 9999    | 997 5 years    | Male 12/10/201   | 3 MRI             |              |  |  |
| TESTONE, Katia | 251 611 04874  | 3263780 1051    | 831 10 years   | Female 29/08/200 | 8 ADMISSION FOR I | RON INFUSION |  |  |
| TESTONE, Katia | 251 611 04874  | 3677304 1051    | 831 10 years   | Female 29/08/200 | 8 OGTT            |              |  |  |
| TESTONE, Katia | 251 611 04874  | 3748040 1051    | 831 10 years   | Female 29/08/200 | 8 HAEMATOLOGY -   | PACKED CELLS |  |  |
| TEST, Test     | 123 123 12310  | 201053748 1237  | 061 17 years   | Female 22/10/200 | 1 FEVER           |              |  |  |

#### Select a patient using Patient Search

- Search for a patient by Name or MRN
- Click Search
- Double- click on the patient from the list to open their chart

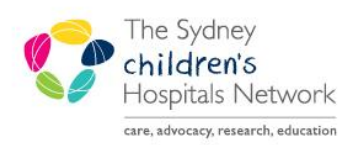

A series of helpful guides provided by the Information Technology Department

## **Downtime-724 Access Viewer Overview**

| Patient Search              |                    |               |           |         |  |  |  |  |
|-----------------------------|--------------------|---------------|-----------|---------|--|--|--|--|
|                             |                    |               |           |         |  |  |  |  |
|                             |                    |               |           |         |  |  |  |  |
| test                        | Drint List Drin    | t Chart       |           |         |  |  |  |  |
| First Name:                 | P IIII LISC P IIII | c charc       | 4         |         |  |  |  |  |
|                             | Name               | NHS           | FIN       | MRN     |  |  |  |  |
| DOB: dd/mm/yyyy             | TEST, Peter        | 123 123 12310 | 2570059   | 9999997 |  |  |  |  |
|                             | TESTONE, Katia     | 251 611 04874 | 2679834   | 1051831 |  |  |  |  |
| NILIC.                      | TEST, Peter        | 123 123 12310 | 3252603   | 9999997 |  |  |  |  |
| INFI3:                      | TESTONE, Katia     | 251 611 04874 | 3263780   | 1051831 |  |  |  |  |
|                             | TESTONE, Katia     | 251 611 048/4 | 3677304   | 1051831 |  |  |  |  |
| MRN:                        | TESTONE, Katia     | 251 611 048/4 | 3/48040   | 1051831 |  |  |  |  |
|                             | TEST, Test         | 125 125 12510 | 201035748 | 1257001 |  |  |  |  |
| FIN:                        |                    |               |           |         |  |  |  |  |
|                             |                    |               |           |         |  |  |  |  |
| location:                   |                    |               |           |         |  |  |  |  |
|                             |                    |               |           |         |  |  |  |  |
| <b>v</b>                    |                    |               |           |         |  |  |  |  |
| Physician Last Name:        |                    |               |           |         |  |  |  |  |
|                             |                    |               |           |         |  |  |  |  |
| Physician First Name:       |                    |               |           |         |  |  |  |  |
|                             |                    |               |           |         |  |  |  |  |
| Admitting Physician         |                    |               |           |         |  |  |  |  |
| Consulting Physician        |                    |               |           |         |  |  |  |  |
| Attending Physician         |                    |               |           |         |  |  |  |  |
| Referring Physician         |                    |               |           |         |  |  |  |  |
| Other                       |                    |               |           |         |  |  |  |  |
| Include Inactive Encounters |                    |               |           |         |  |  |  |  |
|                             |                    |               |           |         |  |  |  |  |
| Search Reset V              | <                  |               |           |         |  |  |  |  |

- Patient's demographics are displayed in the blue banner bar
- The Navigator Menu on the left contains different information tabs. Click on a tab to see more information.
- The left hand side contains different information tabs
- Click on a tab to see more information

| WHITE, Snow<br>NHS:123 123 12310<br>Weight Dosing: 20kg | DOB: 26/03/2010<br>MRN:1301475 |                           |                                   |           |          |
|---------------------------------------------------------|--------------------------------|---------------------------|-----------------------------------|-----------|----------|
| Patient Information                                     | Patient Inform                 | nation                    |                                   |           |          |
| Lab Results                                             | Demographics                   | Allergies                 | Problems                          | Diagnosis | 1        |
| Patient Care Results                                    | Encounter                      |                           |                                   |           |          |
| Medication Administration                               | Select                         | Select FIN                |                                   |           | Ac       |
| Orders                                                  |                                | 229<br>229                | 2296260 (Primary Encou<br>2296254 |           | 11<br>06 |
| Vital Signs                                             |                                | 229                       | 6237                              |           | 21       |
| Documents                                               |                                | 229                       | 6206                              |           | 08       |
| Intake & Output                                         | - Patient Inform               | ation                     |                                   |           |          |
| Scheduled Appointments                                  | Full Name:                     | Full Name: WHITE, Snow    |                                   |           |          |
| Microbiology Viewer                                     | Age                            | Age 5 years               |                                   |           |          |
| Medication Profile                                      | Date of Birth:                 | Date of Birth: 26/03/2010 |                                   |           |          |
| Medication Frontie                                      | NHS:                           | 123 123                   | 3 12310                           |           |          |

• Patient Information: Click on the different tabs to see Demographics, Allergies, Problems and Diagnosis

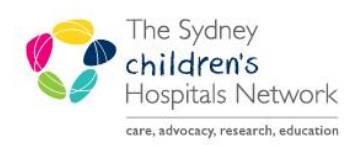

A series of helpful guides provided by the Information Technology Department

## **Downtime-724 Access Viewer Overview**

| Patient Information                       |         |                |            |         |         |              |    |  |
|-------------------------------------------|---------|----------------|------------|---------|---------|--------------|----|--|
|                                           |         |                |            |         |         |              |    |  |
| Demographics Allergies Problems Diagnosis |         |                |            |         |         |              |    |  |
| Priority Clin                             | ical Dx | Classification | Date       | Dx Type | Ranking | Confirmation | Re |  |
| Acute asthma                              |         | Medical        | 11/01/2016 | Working |         | Confirmed    |    |  |
|                                           |         |                |            |         |         |              |    |  |

• Lab Results: Change timeframe as required. Only results from the current encounter are displayed

| 🗖 Patie | Patient Information Lab Results               |           |  |  |  |  |  |  |  |
|---------|-----------------------------------------------|-----------|--|--|--|--|--|--|--|
|         |                                               |           |  |  |  |  |  |  |  |
| Start D | Start Date Between: 10/01/2016 v 11/01/2016 v |           |  |  |  |  |  |  |  |
| Lab Re  | Lab Results Filter: All Lab Results           |           |  |  |  |  |  |  |  |
|         | Category Procedure                            |           |  |  |  |  |  |  |  |
| 1       | 1 Chemistry Sodium                            |           |  |  |  |  |  |  |  |
| 2       | Chemistry                                     | Potassium |  |  |  |  |  |  |  |
| 3       | Chemistry                                     | Chloride  |  |  |  |  |  |  |  |

- Patient Care Results: Measurement Information, Forms and Assessments are available
- **Medication Administration:** Change timeframe as required. Select Current, Future or Discontinued medications

|    | Patient Information Lab Results Patient Care Results Medication Administration                                                                                                    |                                      |                                    |  |                          |  |  |  |  |
|----|----------------------------------------------------------------------------------------------------|--------------------------------------|------------------------------------|--|--------------------------|--|--|--|--|
|    |                                                                                                    |                                      |                                    |  |                          |  |  |  |  |
| ¢  | Clinical Date Range Between: 11/01/2016 v 11/01/2016 v                                                                                                    |                                      |                                    |  |                          |  |  |  |  |
| C  | Order Type: Current v                                                                                                    |                                      |                                    |  |                          |  |  |  |  |
|    | Medication Orders 11/01/16 07:57 11/01/16 08:00 11/01/16 12:00 11/01/16 14:00                                                                                                    |                                      |                                    |  |                          |  |  |  |  |
|    | Scheduled                                                                                                    |                                      |                                    |  |                          |  |  |  |  |
| IJ | amoxycilin (amoxycilin)<br>300 mg, Oral, TDS, Pietumonia<br>Ordering Provider: Test, Consultant<br>Order Paeed By: Schormuller; Stefanie-DBA<br>Target Dose: amoxycilin 15 mg/kg (Actual Dose: 15 mg/kg) 11/01/2016<br>07:52:51                        | 300 mg Oral<br>Auth (Verified)       |                                    |  | Scheduled - 300 mg, Oral |  |  |  |  |
| IJ | fluticasone (Flixotide 125 mcg/inh pressurised inhalation)<br>1 puff(s), Inhaled, BD, Astima maintenance (>1 year)<br>0 ordern pProvider Test, Consultanti-<br>Order Placed By: Schormuller, Stefanis-DBA<br>Rinse mouth work avad and expel after use | 1 puff(s) Inhaled<br>Auth (Verified) |                                    |  |                          |  |  |  |  |
| IJ | proditasione (proditasione)<br>20 mg (ora) E0 vmh or after food), Ashima<br>00 mg (ora) E0 vmh or after food), Ashima<br>00 mder Piezed By: Schermiller Stafania-DBA<br>Target Dose: prednisobne 1 mg/kg (Actual Dose: 1 mg/kg) 11/01/2016<br>07 55 33 |                                      | OVERDUE! - Scheduled - 20 mg, Oral |  |                          |  |  |  |  |

- Orders: All orders for this encounter are listed
- Vital Signs: This tab contains measurements and in the future BTF.

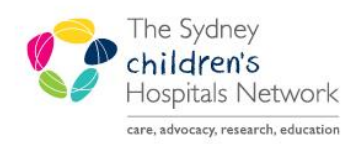

A series of helpful guides provided by the Information Technology Department

## **Downtime-724 Access Viewer Overview**

- Documents: All Documents for this encounter are listed, double click on a document to open it
- Intake&Output: A balance of intake and output is listed

| 24 Hour Total: 0:00 - 23:59 |                   |               |               |  |  |  |
|-----------------------------|-------------------|---------------|---------------|--|--|--|
|                             |                   | 10/01/2016    | 11/01/2016    |  |  |  |
|                             | Intake and Output | 00:00 - 23:59 | 00:00 - 23:59 |  |  |  |
|                             | Intake Total      |               | 200.0         |  |  |  |
|                             | Output Total      |               | 100.0         |  |  |  |
|                             | Balance           |               | 100.0         |  |  |  |

• Scheduled Appointments: Future and Past appointments are listed

| Patient Informat | ion 🗖 Pa            | tient Care Re | esults 🔲 Medication | Administration 🔲 O | rders 🔲 Vital Signs 📃 | Documents       |  |
|------------------|---------------------|---------------|---------------------|--------------------|-----------------------|-----------------|--|
|                  |                     |               |                     |                    |                       |                 |  |
| Future Appointn  | Future Appointments |               |                     |                    |                       |                 |  |
| Begin Date/Time  | Duration            | State         | Appointment Type    | Appointment Reason | Primary Resource      | Location        |  |
| 04/02/16 10:00   | 15                  | Confirmed     | Asthma New          |                    | Fitzgerald, Dominic   | Asthma Clin 1   |  |
| 04/02/16 11:00   | 60                  | Confirmed     | Asthma Education    |                    | Asthma Educator CNC   | Dept of Res Med |  |
|                  |                     |               |                     |                    |                       |                 |  |

- Microbiology Viewer: All Microbiology results for this enounter are listed
- Medication Profile: A list of all future, current and discontinued medications